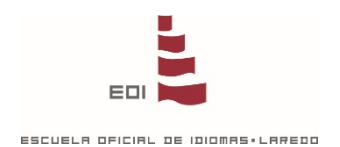

**CONSULTA DE NOTAS EN www.eoilaredo.org** 

## **PROTOCOLO DE SEGURIDAD**

La consulta de resultados académicos debe hacerse a través de la **ZONA ALUMNOS** de la página web de la EOI, introduciendo los siguientes campos:

## Login alumnos

Fecha de Nacimiento (DD/MM/AAAA). Introduzca DNI sin letra (si el DNI sólo tiene 7 dígitos

añada un 0 al principio) / NIE con primera letra y no última

Contraseña Personal de Alumno/Tutor

Entrar

## SI HA OLVIDADO SU CONTRASEÑA, O ES LA PRIMERA VEZ QUE ACCEDE

Fecha de Nacimiento (DD/MM/AAAA).

Introduzca DNI sin letra (si el DNI sólo tiene 7 dígitos

añada un 0 al principio) / NIE con primera letra y no última

Introduzca una nueva contraseña personal y compruebe que el correo para recibir la activación sea correcto. Pulse enviar para continuar.

Entrar

Introduzca su nueva contraseña (entre 6 y 10 caracteres)

Repita su nueva contraseña

e-mail (necesario para activar la contraseña)

Enviar

Recibirá un mensaje con las instrucciones para activar su contraseña personal. Basta con pulsar en el enlace y la contraseña quedará activada.

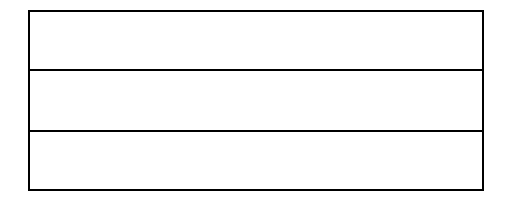